# Instrukcja dla Promotorów Archiwum Prac Dyplomowych

## 1. Logowanie do APD UTH

Adres internetowy serwisu Archiwum Prac Dyplomowych Uczelni Techniczno-Handlowej im. Heleny Chodkowskiej: <u>http://apd.uth.edu.pl</u>

| Uczelnia Techniczno-Handlowa im. Heleny | Chodkowskiej w Warszawie - Centralny System Uwierzytelniania                                                                                            |                       | Nie jesteś zalogowany   🔣 zaloguj się                                                                                      |
|-----------------------------------------|----------------------------------------------------------------------------------------------------|-----------------------|----------------------------------------------------------------------------------------------------|
| Ar                                      | chiwum Prac Dyplomowych                                                                                                    | TRAVE                 |                                                                                                    |
| INFORMACJE KATALOG                      |                                                                                                    |                       |                                                                                                    |
| KONTAKT<br>Strona główna                | Archiwum Prac Dyplomowych - strona po                                                                                                    | owitalna              |                                                                                                    |
| - LSOS                                  | Uczelnia Techniczno-Handlowa im. Heleny Cho<br>⊘ ul. Jutrzenki 135; 02-231 Warszawa<br><sup>t</sup> teł: (22) 262 88 00<br>⊕ www. http://www.uth.edu.pl | dkowskiej w Warszawie | Uniwersytecki System Obsługi Studiów<br>Archiwum Prac Dyplomowych<br>의 kontakt<br>ⓒ APD 6.7.0.0-1 (64afdecb) :: 2021-08-24 |

Aby zalogować się do serwisu APD należy na stronie głównej APD kliknąć ZALOGUJ SIĘ, który przekieruje do systemu autoryzacji CAS UTH. Logowanie jak do USOSWeb / Moodle / Intranet.

| Logowanie |               |                                                                        | <b>귀분</b> English |
|-----------|---------------|------------------------------------------------------------------------|-------------------|
|           | ШТН           | UCZELNIA<br>TECHNICZNO-HANDLOWA<br>im. H. Chedkowskiej<br>Rok nal 1992 |                   |
|           | Identyfikator |                                                                        |                   |
|           | Zaloguj się   | Ustaw nowe hasło                                                       |                   |
|           | Deklara       | Pomoc<br>cja dostępności                                               |                   |
|           |               |                                                                        |                   |

Na otwartej stronie należy uzupełnić pola (identyfikator, hasło) własnymi danymi i kliknąć w **ZALOGUJ** 

## 2. Zarządzanie pracami - "Moje prace"

Po zalogowaniu pojawia się strona "Moje prace i zadania". Strona ta jest zawsze dostępna po kliknięciu w górnym menu w link **MOJE PRACE.** 

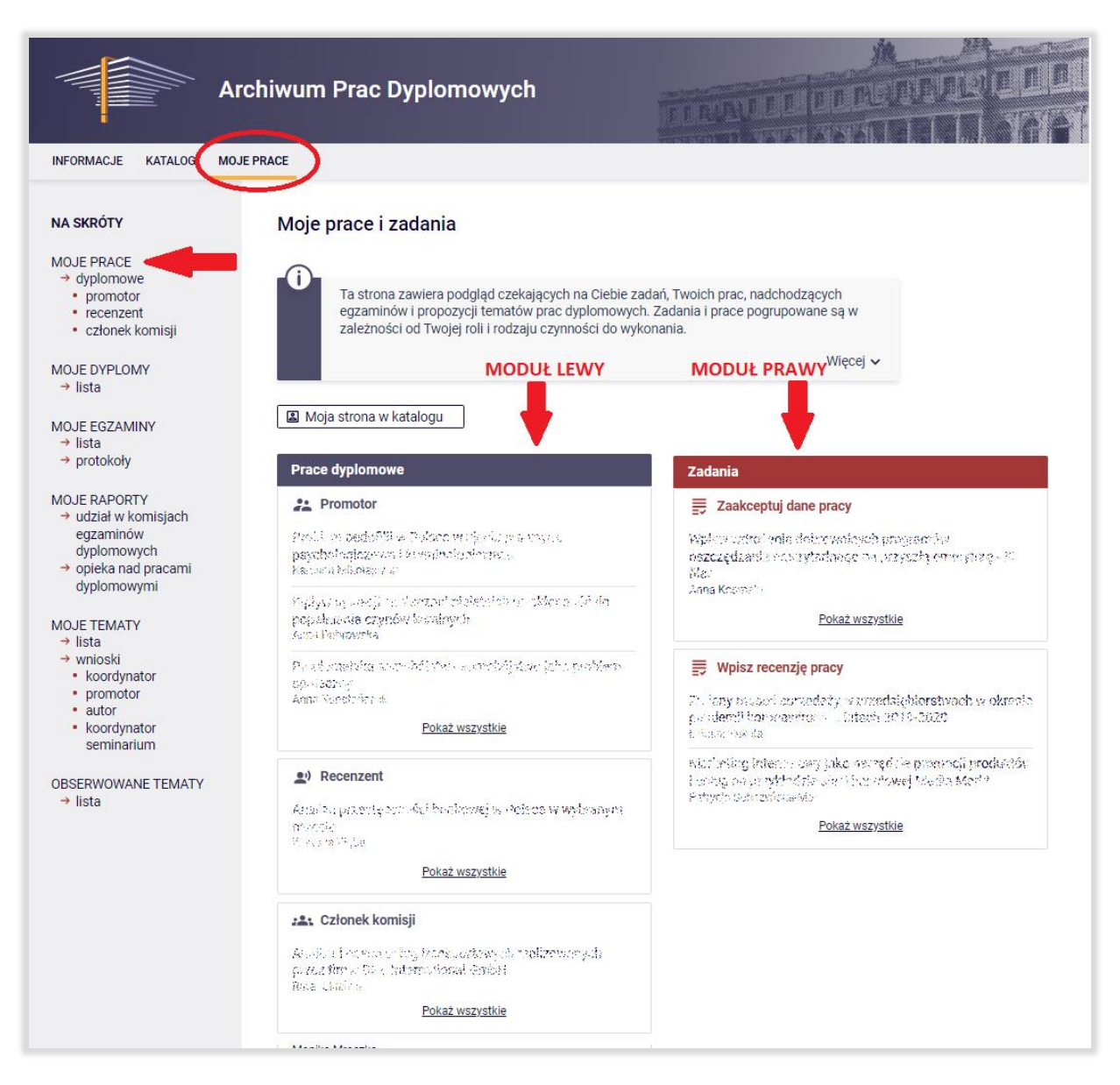

Główna część tej strony podzielona jest na dwa moduły.

Po lewej stronie znajduje się moduł **PRACE DYPLOMOWE** i zawiera listę prac pogrupowaną wg funkcji jaką pełni zalogowany użytkownik. W tym przypadku zalogowana osoba ma trzy listy prac. Pierwsza z nich **PROMOTOR** dotyczy prac, którymi kieruje zalogowany użytkownik. Druga, **RECENZENT**, dotyczy prac, recenzowanych przez osobę zalogowaną. Trzecia pozycja na liście to **CZŁONEK KOMISJI** informująca, przy których pracach dyplomowych zaangażowana jest zalogowana osoba.

Po prawej stronie znajduje się moduł **ZADANIA** i tutaj również mamy listę prac zgrupowanych w bloki rozdzielone ze względu na typ zadania. Promotora interesuje blok **ZAAKCEPTUJ DANE PRACY**, gdzie znajduje się lista prac do zaakceptowania danych, natomiast recenzenta blok **WPISZ RECENZJĘ PRACY** gdzie znajduje się lista prac do zrecenzowania.

Jeśli w danym bloku (zarówno w prawym jak i lewym module) nie ma na liście interesującej nas pracy dyplomowej, należy kliknąć **POKAŻ WSZYSTKIE** aby zobaczyć wszystkie prace danego bloku. Po kliknięci pojawi się lista prac wybranego bloku.

| A                                                                                                    | rchiwum Prac Dyplomowych                                                                                                    |                       | A DE DE L            | TRAFE I                                                          |
|----------------------------------------------------------------------------------------------------|----------------------------------------------------------------------------------------------------|-----------------------|----------------------|------------------------------------------------------------------|
| INFORMACJE KATALOG MO                                                                                                  | DJE PRACE                                                                                                    |                       |                      |                                                                  |
| NA SKRÓTY                                                                                                    | Moje zadania - Zaakceptuj dane pracy                                                                                                    |                       |                      |                                                                  |
| MOJE PRACE<br>→ <u>dyplomowe</u><br>• promotor<br>• recenzent<br>• członek komisji                                     | UTyp prac: dyplomowe, Twoje zadanie: zaakceptuj dane pra                                                                                                    | acy.                  |                      |                                                                  |
| <ul> <li>podyplomowe</li> <li>promotor</li> </ul>                                                                      | [   < ] < Elementy 11 z 1 > ] > [ > ]                                                                                                    |                       |                      |                                                                  |
| <ul> <li>recenzent</li> <li>członek komisji</li> </ul>                                                                 | Temat pracy 🔊                                                                                                    | Autorzy               | Promotorzy           | <ul> <li>⑦ Data egzaminu ▲▼</li> <li>Data złożenia ▲▼</li> </ul> |
| <ul> <li>MOJE ZADANIA</li> <li>→ dyplomowe</li> <li>zaakceptuj dane<br/>pracy</li> <li>wpisz recenzję pracy</li> </ul> | Hyer With Retifie distances for a gammfue as an wide as<br>or Generic Schage sectory of the devry turn - Rindler<br>Reflexation of a unsergraphenerication of an hope of comment support of an future<br>armining - third at the<br>[12000000] Wydział Zarządzania i Logistyki | Ann<br>Kasern (*<br>S | Nu ka<br>Biliyakesha | in sinda guin<br>Ioch dann n                                     |
| MOJE DYPLOMY<br>→ lista                                                                                                | IC C Elementy 11 z 1 >> >I                                                                                                    |                       |                      |                                                                  |
| 10JE EGZAMINY<br>→ lista                                                                                               |                                                                                                    |                       |                      |                                                                  |

Po lewej stronie ekranu, w MENU, cały czas mamy podgląd w którym module oraz bloku wykonujemy pracę.

#### 3. Akceptowanie danych pracy

Aby wykonać zadanie akceptacji danych pracy należy kliknąć tytuł pracy przy zadaniu **ZAAKCEPTUJ DANE PRACY**, a jeżeli dany tytuł pracy nie jest wyświetlany należy kliknąć **POKAŻ WSZYSTKIE** i wybrać interesującą nas pracę z wyświetlonej listy

Po wczytaniu, strona STATUS PRACY pokazuje podstawowe informacje o pracy takie jak:

- o tytuł pracy w języku polskim i angielskim
- o nazwisko autora
- o nazwisko promotora
- o nazwisko recenzenta
- o streszczenie w języku polskim i angielskim
- o słowa kluczowe
- o oświadczenie autora o samodzielnym przygotowaniu pracy

| Status pracy           |           |             |            |                           |         |                |                  |   |
|------------------------|-----------|-------------|------------|---------------------------|---------|----------------|------------------|---|
| 1-2-3                  |           |             |            | romotor<br>kceptacja danj | ych     |                | 4(               | 5 |
| Przekaż do poprawy     | 0         |             |            |                           |         | Przekaż do w   | pisania recenzji | 1 |
| Stwórz nowy zestaw i p | rzekaż do | poprawy 🚺   |            |                           |         |                |                  |   |
|                        |           |             |            |                           |         |                |                  |   |
| Informacje o pracy     | Pliki     | Antyplagiat | Recenzenci | Recenzje                  | Egzamin | Historia zmian |                  |   |
|                        |           |             |            |                           |         |                |                  |   |

Na tym etapie Promotor jest **ZOBOWIĄZANY** do weryfikacji zgodności tytułu pracy dyplomowej znajdującej się w zakładce **Informacje o pracy**, ze stroną tytułowa pracy w wersji elektronicznej dostępnej w zakładce **Pliki** 

W tym punkcie statusu APD, praca podlega sprawdzeniu w systemie antyplagiatowym. W obecnej wersji APD, sprawdzanie antyplagiatowe uruchamiane jest **automatycznie** w momencie wgrania pracy przez Studenta i przekazania jej do akceptacji Promotorowi (Etap 2 Statusu pracy).

**UWAGA!** Sprawdzanie antyplagiatowe w JSA (Jednolity System Antyplagiatowy) jest narzędziem WSPOMAGAJĄCYM ocenę pracy, które określa stopień podobieństwa analizowanego materiału do treści zamieszczonych w bazie referencyjnej ORPPD (Ogólnopolskie Repozytorium Pisemnych Prac Dyplomowych). Promotor ocenia oryginalność pracy na podstawie informacji wykazanych w raporcie oraz własnych metod weryfikacji.

System JSA został stworzonym przez Ośrodek Przetwarzania Informacji pod nadzorem Ministerstwa. Polecamy zapoznanie się z filmami szkoleniowymi z badania plików w JSA oraz interpretacją wyników badanej pracy dyplomowej. Link do filmów przygotowanych przez OPI: https://www.youtube.com/watch?v=vuBi4-WZogE&list=PLhrk1HkrMtpw4xZX75u5nZhAtPe1\_PHPT&index=5

W trakcie sprawdzania pracy, w zakładce ANTYPLAGIAT pojawia się komunikat **OCZEKUJE...** informujący o przetwarzaniu danych przez system JSA. Po zakończeniu analizy w systemie JSA, raport ogólny z badania pracy powinien być dostępny po kliknięciu w guzik **POBIERZ**.

Można również samodzielnie wymusić pobranie raportu przy użyciu przycisku **AKTUALIZUJ**.

| Status pracy                                                                                                    |                                                      |                   |                                 |         |                |                      |
|----------------------------------------------------------------------------------------------------|------------------------------------------------------|-------------------|---------------------------------|---------|----------------|----------------------|
| 1-2-3                                                                                                    |                                                      |                   | <b>omotor</b><br>«ceptacja danj | ych     |                | 45                   |
| Przekaż do poprawy 🕕                                                                                                    |                                                      |                   |                                 |         | Przekaż do w   | pisania recenzji 🕕 🛈 |
| Stwórz nowy zestaw i przekaż do p                                                                                                    | ooprawy 🕕                                            |                   |                                 |         |                |                      |
| Informacje o pracy Pliki                                                                                                    | Antyplagiat                                          | Recenzenci        | Recenzje                        | Egzamin | Historia zmian |                      |
| Jednolity System Antyplag                                                                                                    | iatowy                                               |                   |                                 |         |                |                      |
| Unit zakceptowany<br>Zlecone of Model of przez Adam<br>Raport ogólny [pobierz]<br>rozmiar: 211,9 KB   otrzymano<br>Wersja pracy: 1 (niezatwierdzona) | Lucip <b>df</b><br>Source a traktualiz<br>2023 (1800 | zowane 2012-02-02 |                                 |         | Zarządzanie    | badaniem             |

W przypadku wątpliwości, Promotor może zapoznać się z raportem szczegółowym klikając w **ZARZĄDZANIE BADANIEM.** 

Na nowo otwartej stronie pojawia się przycisk **WYGENERUJ RAPORT SZCZEGÓŁOWY**, który następnie można pobrać pod guzikiem POBIERZ.

| Badar<br><sup>Wpływ</sup> | nie Jednolitym Systemem A<br>wdrożenia dobrowolnych programo                                                                                                    | n <b>typlagiatowym</b><br>ów oszczędzania emerytarlnego na przyszłą emeryturę - III filar |
|---------------------------|----------------------------------------------------------------------------------------------------|-------------------------------------------------------------------------------------------|
| ← \                       | wróć do pracy                                                                                                    |                                                                                           |
|                           | Zaktualizowano status badania<br>Zaktualizowano raport ogólny<br>Wygenerowano raport szczegółowy                                                                                                    |                                                                                           |
|                           |                                                                                                    | Ostatni zestaw                                                                            |
| 1                         | Store Stagnaterska_1225pdf<br>Wynik zaakceptowany<br>zlecone 2020 01-05 przez Arce Societatist zakt<br>Raport ogólny [pobier2]<br>rozmiar: 212,0 KB   otrzymane 0000 02 02<br>Raport szczegółowy [pobier2]<br>rozmiar: 3,0 MB   otrzymane 0000 02 02 | ualizowane 279 2-80 00<br>Aktualizuj status badania i raporty                             |

Ostatecznie Promotor akceptuje wynik badania pracy, przyciskiem ZATWIERDŹ znajdującym się w zakładce Antyplagiat, jednocześnie potwierdzając oświadczenie znajdujące się w okienku nad przyciskiem

| atus pracy                                                                                            |                                                                                  |                                                            |                                                          |                                              |                              |                            |                        |
|----------------------------------------------------------------------------------------------------|----------------------------------------------------------------------------------|------------------------------------------------------------|----------------------------------------------------------|----------------------------------------------|------------------------------|----------------------------|------------------------|
| 2-3-                                                                                                  |                                                                                  |                                                            |                                                          | omotor<br>kceptacja danj                     | ych                          |                            | 4(                     |
| Przekaż do poprawy                                                                                    | 0                                                                                |                                                            |                                                          |                                              |                              | Przekaż do                 | wpisania recenzji      |
| Stwórz nowy zestaw i p                                                                                | orzekaż do                                                                       | poprawy ()                                                 |                                                          |                                              |                              |                            |                        |
| Informacje o pracy                                                                                    | Pliki                                                                            | Antyplagiat                                                | Recenzenci                                               | Recenzje                                     | Egzamin                      | Historia zmiar             | 1                      |
| Jednolity System                                                                                      | ı Antypla                                                                        | giatowy                                                    |                                                          |                                              |                              |                            |                        |
| Wynik zaakcept<br>zlecone State of M<br>Raport ogólny<br>rozmiar: 211,9 Kt<br>Wersja pracy: 1 (niezat | przez Adda<br>przez Adda<br>/ [pobierz<br>3   otrzymai<br>wierdzona)<br>m antypi | sidos, do is ( zaktuali<br>]<br>no 2023/34/800<br>agiatowy | zowane 2002 512 - 57                                     |                                              |                              | Zarządzar                  | nie badaniem           |
| 🕁 kron jakojas                                                                                        | anth <u>a</u> si                                                                 | ତୀଟେ.pdf                                                   |                                                          |                                              |                              |                            |                        |
| Nie wysłano jes<br>Wersja pracy: 1 (n                                                                 | zcze żad<br>iezatwier                                                            | nych zgłoszeń<br>dzona)                                    |                                                          |                                              |                              | Zarządzar                  | nie badaniem           |
| Oświadczam, że:<br>- niniejsza praca ze<br>- znam wynik rapo<br>- praca spełnia wa                    | ostała prz<br>rtu antyp<br>runki do j                                            | zygotowana poc<br>lagiatowego, z b<br>orzedstawienia j     | l moją opieką me<br>badania przeprov<br>jej w postępował | erytoryczną;<br>vadzonego w<br>niu o nadanie | Jednolitym S<br>tytułu zawod | ystemie Antyplag<br>owego. | jiatowym;<br>Zatwierdź |
| Oświadczenie pror                                                                                     | motora:                                                                          | dinita an                                                  | e regelere and                                           | V. AN                                        |                              |                            | NIEZATWIERDZONE        |
|                                                                                                    |                                                                                  |                                                            |                                                          |                                              |                              |                            |                        |

Akceptacja badania pracy wysyłana jest do systemu JSA.

Jeżeli dane pracy lub pliki nie są poprawne należy skierować pracę do poprawy klikając czerwony przycisk **PRZEKAŻ DO POPRAWY** znajdujący się w lewym rogu pod statusem pracy.

Jeżeli z jakiejś przyczyny konieczne jest zostawienie obecnego zestawu plików i stworzenie nowego, należy kliknąć przycisk STWÓRZ NOWY ZESTAW I PRZEKAŻ DO POPRAWY Ta akcja spowoduje cofnięcie statusu pracy do punktu wprowadzania danych.

Natomiast jeśli wszystkie dane oraz pliki pracy prezentowane na stronie STATUS PRACY są poprawne, należy kliknąć zielony przycisk **PRZEKAŻ DO WPISANIA RECENZJI** znajdujący się w prawym rogu pod statusem pracy.

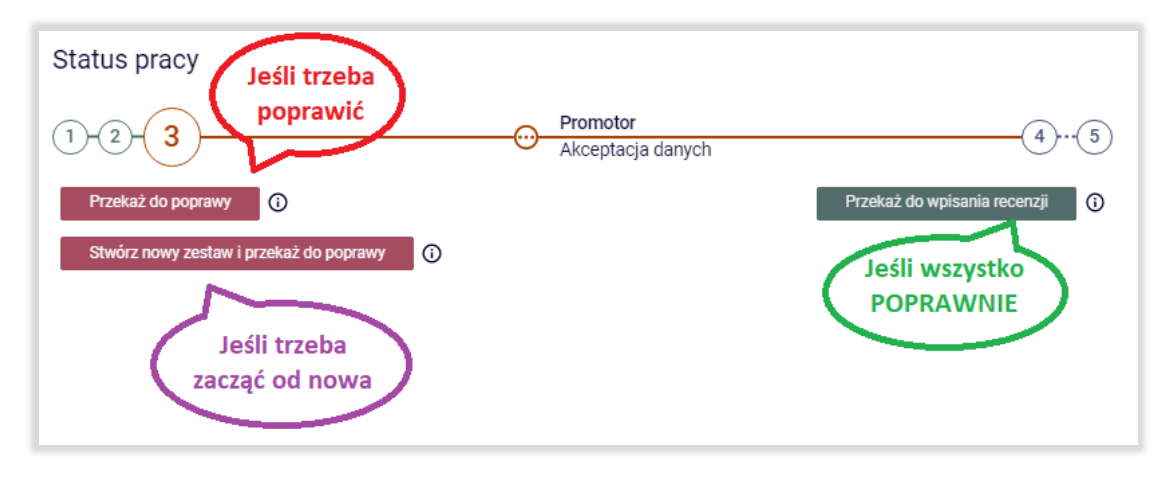

W tym momencie następuje zmiana statusu pracy, która przechodzi na **Etap 4,** czyli wystawianie recenzji przez Promotora i Recenzenta

Następnie Promotor drukuje raport ogólny z badania JSA, uzupełnia wnioski z oceny pracy (ostatnia strona raportu) i przekazuje podpisany dokument do Dziekanatu.

#### 4. Wystawianie recenzji pracy

W ostatnim kroku opiekun pracy oraz recenzent przechodzą do wystawienia recenzji. W tym celu należy przejść do zakładki **Recenzje** w oknie **Statusu pracy** i kliknąć ikonę **WYPISZ RECENZJĘ** znajdującą się przy swoim nazwisku.

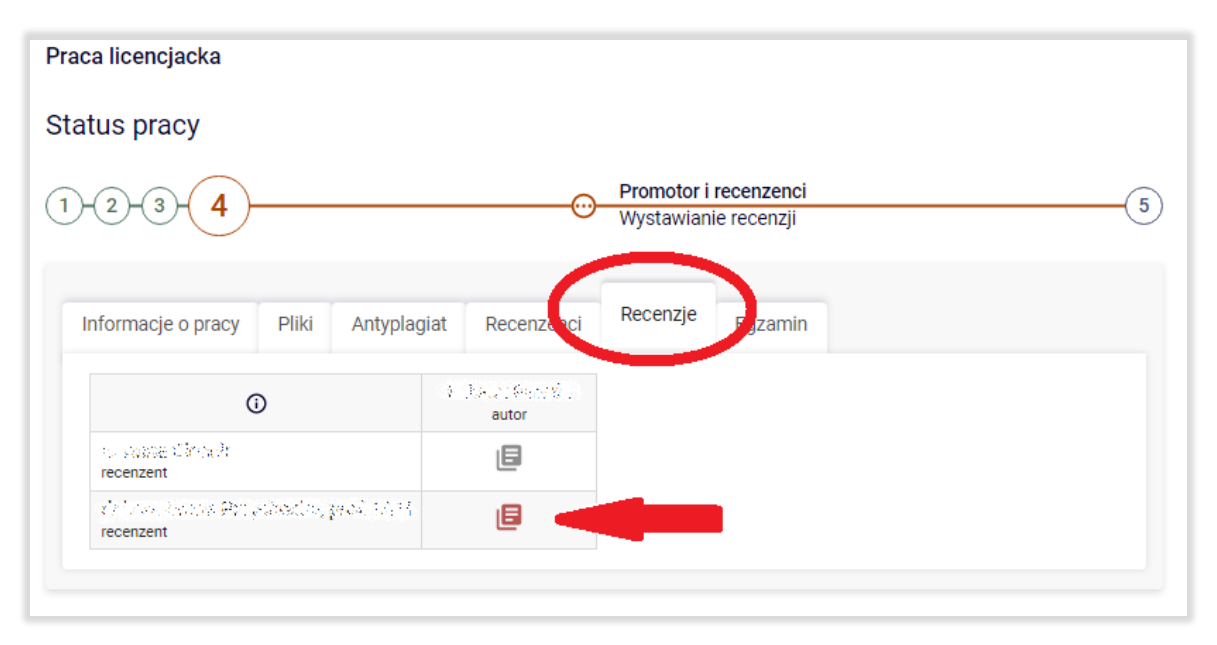

Na stronie **Szkic recenzji** pojawią się podstawowe informacje dotyczące recenzowanej pracy oraz szablon na udzielenie odpowiedzi na 8 pytań dotyczących pracy.

Aby rozpocząć wypełnianie recenzji należy kliknąć przycisk EDYTUJ ODPOWIEDZI.

| ← wróć do pracy                                                                                                    |                                                                                                    |
|----------------------------------------------------------------------------------------------------|----------------------------------------------------------------------------------------------------|
| < whole do pracy                                                                                                    |                                                                                                    |
| Dane recenzji                                                                                                    |                                                                                                    |
| Tytuł pracy:                                                                                                    | <ul> <li>Francis A counterprotection and post integration in the 2019 counterprotection.</li> </ul>                                                                                                    |
| Autor pracy:                                                                                                    | Arakesz Midude                                                                                                    |
| Słowa kluczowe:                                                                                                    | operated, nota meskalinge medical sprachsky redantil sprachskowa, popoljedje -<br>paradni planovala na menov, producale branenskova, politaci broda na brada na                                                                                                    |
| Zestaw pytań:                                                                                                    | [0.1.1] 0.11 Recenzja pracy dyplomowej                                                                                                    |
| Recenzent:                                                                                                    | Web an SectorBooka                                                                                                    |
| Wersja pracy:                                                                                                    | 1                                                                                                    |
| Pliki związane z recenz<br>Diatory produkt gato<br>rodzaj: Praca   rozmiar: 813,2 k<br>Wersja pracy: 1                                                                                                    | owaną wersją pracy<br>usdałty ta jednestowych zachowych zakładki, pareżeski, knaczewiat zacje jednesty 2019 (CCCCLASE) (brak opisu)<br>B   język: polski [PL]   dodany 2019/03/05 19   o przez 1986/29                                                                                                    |
| Pliki związane z recenz<br>Distany produki usto-<br>rodzaj: Praca   rozmian: 813,2 k<br>Wersja pracy: 1<br>Freść recenzji                                                                                                    | owaną wersją pracy<br>დძველეფილიაფრიფირელეფილირე კოლმოფრეფიილიფარიათ, დემბავრ, 2009 - მიმიადნე (brak opisu)<br>B   język: polski [PL]   dodany 201900-05-19 - ა przez 1969 და მ                                                                                                    |
| Pliki związane z recenz<br>Distany produki gaso<br>rodzaj: Praca   rozmiar: 813,2 k<br>Wersja pracy: 1<br>Treść recenzji<br>Recenzja nie jes<br>Nie udzielono o<br>Nie wybrano oc                                                                                                    | owaną wersją pracy<br>udał (z. st. prosectoręści wst. statu (z. jedzoste jazosterać jazosterać jazosteracija, jedzet), 2004 (2000. udł.) (brak opisu)<br>B i język: polski [PL]   dodany 20040205 19   v przez 1. desz Pałlace<br>st. jeszcze gotowa do zatwierdzenia:<br>dpowiedzi na pytania o numerach: 1, 2, 3, 4, 5, 6, 7, 8<br>eny                                                                                                    |
| <ul> <li>Pliki związane z recenz</li> <li>2 Initary, przeduli usta<br/>rodzaj: Praca   rozmiar: 813,2 k</li> <li>Wersja pracy: 1</li> <li>Treść recenzji</li> <li>Recenzja nie jes<br/>Nie udzielono o<br/>Nie wybrano oc</li> <li>Skopiuj</li> </ul>                                                                                                    | owaną wersją pracy         todał 1. rojekset togół wstarza (zarodna je zarodna się jezyki polski [PL]   dodany 201400100 16 i v przez 1. dasz Pał 201         st jeszcze gotowa do zatwierdzenia:<br>dpowiedzi na pytania o numerach: 1, 2, 3, 4, 5, 6, 7, 8<br>eny                                                                                                    |
| <ul> <li>Pliki związane z recenz<br/><ul> <li>Initary, modeli uswa<br/>rodzaj: Praca   rozmiar: 813,2 k<br/>Wersja pracy: 1         </li> </ul> </li> <li>Treść recenzji         <ul> <li>Recenzja nie jest<br/>Nie udzielono o<br/>Nie wybrano oc         </li> </ul> </li> <li>Skopiuj         <ul> <li>Ocena trafności do<br/>określonemu w tytu</li> </ul> </li> </ul>  | owaną wersją pracy<br>odał z szyska polski (PL) i dodany 20100000 19 - V przez 1. deciz Pał 201<br>B i języki polski (PL) i dodany 20100000 19 - V przez 1. deciz Pał 201<br>st jeszcze gotowa do zatwierdzenia:<br>dpowiedzi na pytania o numerach: 1, 2, 3, 4, 5, 6, 7, 8<br>eny<br>Edytuj odpowiedzi<br>Doru comolio pracy i zgodności z kierunkiem dyplomowania, czy treść pracy odpowiada tematowi<br>ile?                                                                                                    |
| Pliki związane z recenz         Imitary modeli jem         rodzaj: Praca   rozmiar: 813,2 k         Wersja pracy: 1         Treść recenzji         Imitary modeli jem         Recenzja nie jem         Nie udzielono o Nie wybrano oc         Skopiuj         1.       Ocena trafności do określonemu w tytu brak odpowiedzi                                                | owaną wersją pracy<br>tada (z. st. poseti segisio wst. var. 6, p. , od no tie, patrode, patrode structure, or, jednoch 2000 (2000, patrode opisu)<br>B i język: polski [PL]   dodany 2000, 000 19   v przez 1. desta 94 str<br>st jeszcze gotowa do zatwierdzenia:<br>dpowiedzi na pytania o numerach: 1, 2, 3, 4, 5, 6, 7, 8<br>eny<br>Edytuj odpowiedzi<br>boru termete pracy i zgodności z kierunkiem dyplomowania, czy tresć pracy odpowieda tematowi<br>le?                                                                                                    |
| Pliki związane z recenz         I Interny, przedali jetech         rodzaj: Praca   rozmiar: 813,2 k         Wersja pracy: 1         Treść recenzji         I Recenzja nie jetech         Nie udzielono o         Nie wybrano oci         Skopiuj         1.         Ocena trafności do określonemu w tytu         brak odpowiedzi         2.       Ocena układu pracy       | owaną wersją pracy<br>odała trz trz posotosejstowst worfezer, odaroda patrodować wnocostości odarch 2019 (Computed i (brak opisu)<br>B   język: polski [PL]   dodany - Condition 15 - V przez 1. dosta Polizio<br>st jeszcze gotowa do zatwierdzenia:<br>dpowiedzi na pytania o numerach: 1, 2, 3, 4, 5, 6, 7, 8<br>eny<br>Edytuj odpowiedzi<br>boru konstwa pracy i zgodności z kierunkiem dyplomowania, czy treść pracy odpowiada tematowi<br>le?<br>z struktury podziału treści, kolejności rozdziałów, kompletności tez itp.                                                         |
| <ul> <li>Pliki związane z recenz</li> <li>Costary, przeduli usera<br/>rodzaj: Praca I rozmiar: 813,2 k</li> <li>Wersja pracy: 1</li> <li>Freść recenzji</li> <li>Recenzja nie jes<br/>Nie udzielono o<br/>Nie wybrano oc</li> <li>Skopiuj</li> <li>Ocena trafności do<br/>określonemu w tytu<br/>brak odpowiedzi</li> <li>Ocena układu pracy<br/>brak odpowiedzi</li> </ul> | owaną wersją pracy<br>odat z ty posstosejści otot kosife je jeżkowste paraditrzki knacina kie jeż sch 2019 (mm hudfi) (brak opisu)<br>B   język: polski [PL]   dodany 2019/00/05 15 (c) przez 1. denz Polizie<br>st jeszcze gotowa do zatwierdzenia:<br>dpowiedzi na pytania o numerach: 1, 2, 3, 4, 5, 6, 7, 8<br>eny<br>Edytuj odpowiedzi<br>Doro temata pracy i zgodności z kierunkiem dyplomowania, czy treść pracy odpowiada tematowi<br>le?<br>zatwierdź recenzję<br>wyczyść<br>boro temata pracy i zgodności z kierunkiem dyplomowania, czy treść pracy odpowiada tematowi<br>le? |

Przy każdym pytaniu pojawi się pole do wpisania treści odpowiedzi ( do 4000 znaków), a na końcu szablonu w punkcie 9 należy wystawić **Ocenę pracy** 

Jeżeli wszystkie wymagane pola zostały uzupełnione, uaktywniony zostanie przycisk **ZATWIERDŹ RECENZJĘ.** 

Klikając w przycisk **Podgląd PDF** można zobaczyć kartę **Oceny pracy dyplomowej** którą należy wydrukować i podpisać

Jeśli wszystkie recenzje zostaną zatwierdzone, system automatycznie dokona akceptacji pracy i przejdzie ona do **ETAPU 5 - Praca gotowa do obrony**. Na tym etapie się kończy rola Promotora lub Recenzenta w procesie obsługi pracy. Nie jest również możliwe wprowadzanie zmian w pracy, która uzyskała status **Praca gotowa do obrony.**